#### REPUBLIK INDONESIA KEMENTERIAN HUKUM DAN HAK ASASI MANUSIA

# SURAT PENCATATAN CIPTAAN

Dalam rangka pelindungan ciptaan di bidang ilmu pengetahuan, seni dan sastra berdasarkan Undang-Undang Nomor 28 Tahun 2014 tentang Hak Cipta, dengan ini menerangkan:

Nomor dan tanggal permohonan

EC00202271682, 4 Oktober 2022

#### Pencipta

Nama

5

Alamat

Kewarganegaraan

#### Pemegang Hak Cipta

Nama

Alamat

Kewarganegaraan

Jenis Ciptaan

Judul Ciptaan

Tanggal dan tempat diumumkan untuk pertama kali di wilayah Indonesia atau di luar wilayah Indonesia

Jangka waktu pelindungan

Nomor pencatatan

Dra. B.S. Rahayu Purwanti, M.Si., Zarfan Nur Khoir, Amd.T. dkk

ŢŢ

 $\mathbf{V}$ 

Villa Bogor Indah Blok E-2 No. 30 RT. 002 RW. 012 Kelurahan Ciparigi Kecamatan Bogor Utara., Kota Bogor, JAWA BARAT, 16157

Indonesia

#### Wahana HKI Politenik Negeri Jakarta

Gedung Direktorat Lantai 2 Politeknik Negeri Jakarta, Jalan Prof. Dr. G.A Siwabessy Kampus UI, Kota Depok, JAWA BARAT, 16425

Indonesia

#### Program Komputer

Program Sistem Otomasi Pengisian Pembuangan Air Keruh Pada Filtrasi Terintegrasi Ke Android

4 Oktober 2022, di Kota Depok

Berlaku selama 50 (lima puluh) tahun sejak Ciptaan tersebut pertama kali dilakukan Pengumuman.

: 000387423

adalah benar berdasarkan keterangan yang diberikan oleh Pemohon. Surat Pencatatan Hak Cipta atau produk Hak terkait ini sesuai dengan Pasal 72 Undang-Undang Nomor 28 Tahun 2014 tentang Hak Cipta.

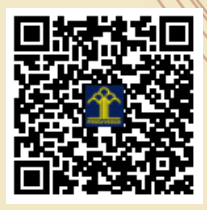

a.n Menteri Hukum dan Hak Asasi Manusia Direktur Jenderal Kekayaan Intelektual u.b. Direktur Hak Cipta dan Desain Industri

Anggoro Dasananto NIP.196412081991031002

Disclaimer:

Dalam hal pemohon memberikan keterangan tidak sesuai dengan surat pernyataan, Menteri berwenang untuk mencabut surat pencatatan permohonan.

#### LAMPIRAN PENCIPTA

| No | Nama                             | Alamat                                                                                      |
|----|----------------------------------|---------------------------------------------------------------------------------------------|
| 1  | Dra. B.S. Rahayu Purwanti, M.Si. | Villa Bogor Indah Blok E-2 No. 30 RT. 002 RW. 012 Kelurahan Ciparigi Kecamatan Bogor Utara. |
| 2  | Zarfan Nur Khoir, Amd.T.         | Jalan Situgede Raya No. 69 RT. 008 RW. 012 Kelurahan Cibubur, Kecamatan Ciracas.            |
| 3  | Andika Anggar Deniardi, Amd.T.   | Jalan Danau Tambora V No. 80 RT. 006 RW.006 Kelurahan Abadijaya,<br>Kecamatan Sukmajaya.    |
| 4  | Nurul Amalia Sumpena, Amd.T.     | Perum Bumi Sekarwangi Blok J No. 10 RT. 007 RW. 019, Kelurahan Cibadak, Kecamatan Cibadak.  |

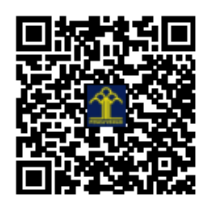

## **DOKUMEN HAK CIPTA**

## Program Sistem Otomasi Pengisian Pembuangan Air Keruh pada Filtrasi Terintegrasi ke *Android*

Oleh:

Dra. B. S. Rahayu Purwanti, M. Si Zarfan Nur Khoir Andika Anggar Deniardi Nurul Amalia Sumpena

September 2022

## Program Sistem Otomasi Pengisian Pembuangan Air Keruh pada Filtrasi Terintegrasi ke Android

Tahapan panduan dalam pengoperasian program:

#### 1. Koneksi Firebase dengan Mikrokontroler ESP8266

Koneksi *Firebase* dengan mikrokontroler ESP8266 diawali dengan membuat file program baru di *software* Arduino IDE. Buka aplikasi Arduino IDE, pilih menu *file*  $\rightarrow$  *new* untuk membuat file *project* baru (Gambar 1).

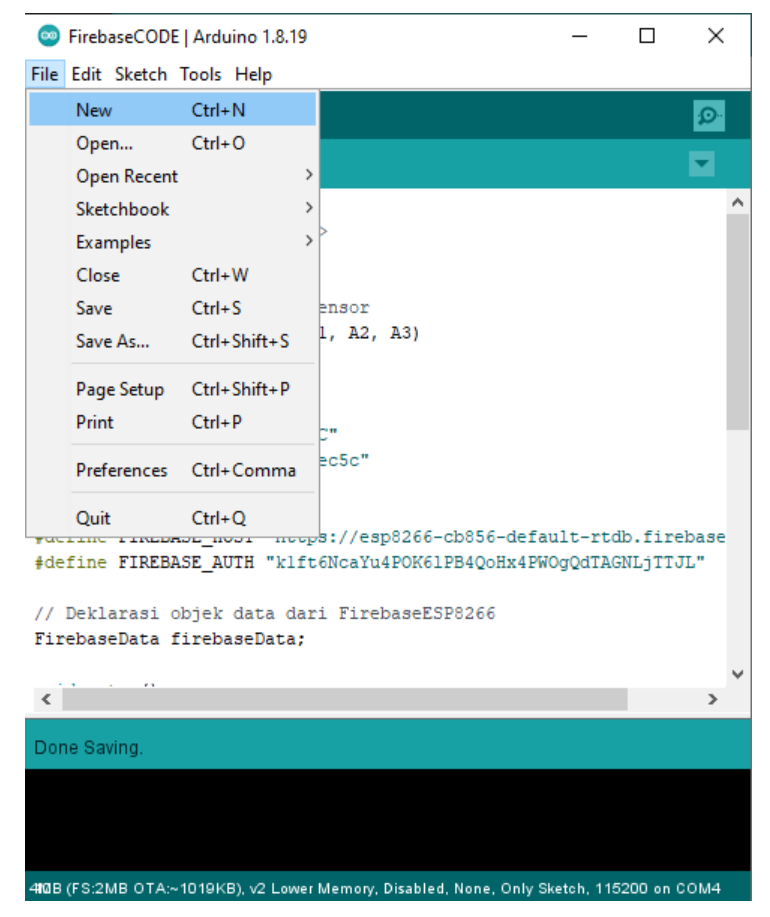

Gambar 1. Membuat File Program Baru

Pilih *board* yang akan digunakan pada  $Tools \rightarrow Board \rightarrow ESP8266 Boards$  $\rightarrow$  NodeMCU 1.0 (ESP – 12E Module) (Gamber 2).

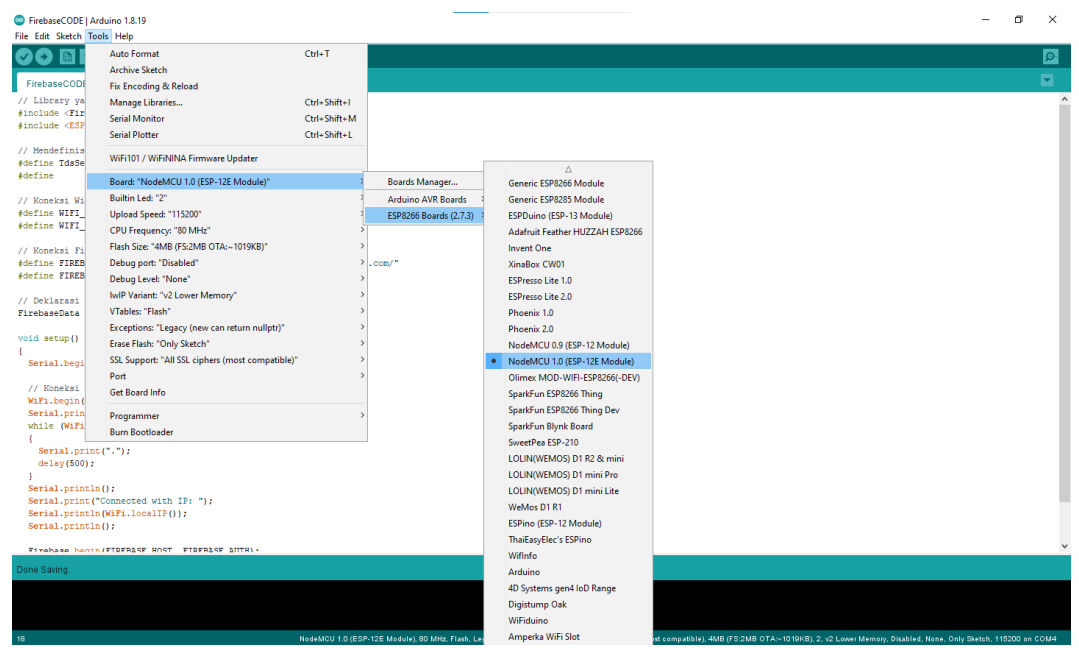

Gambar 2. Menu ESP8266 Boards

Setelah itu, atur port serial yang terhubung dengan board mikrokontroler

yaitu COM3 (Gambar 3).

| FirebaseCODE   Arduino 18.19                                                                        |                                                 |                  |                                                                                                    |              |      |  |
|----------------------------------------------------------------------------------------------------|-------------------------------------------------|------------------|----------------------------------------------------------------------------------------------------|--------------|------|--|
| File Edit Sketch T                                                                                  | ools Help                                       |                  |                                                                                                    |              |      |  |
|                                                                                                    | Auto Format                                     | Ctrl+T           |                                                                                                    |              |      |  |
|                                                                                                    | Archive Sketch                                  |                  |                                                                                                    |              |      |  |
| FirebaseCODE                                                                                        | Fix Encoding & Reload                           |                  |                                                                                                    |              |      |  |
| // Library ya                                                                                       | Manage Libraries                                | Ctrl+Shift+I     |                                                                                                    |              | ^    |  |
| #include <fir< td=""><td>Serial Monitor</td><td>Ctrl+Shift+M</td><td></td><td></td><td></td></fir<> | Serial Monitor                                  | Ctrl+Shift+M     |                                                                                                    |              |      |  |
| #include <esp< td=""><td>Serial Plotter</td><td>Ctrl+Shift+L</td><td></td><td></td><td></td></esp<> | Serial Plotter                                  | Ctrl+Shift+L     |                                                                                                    |              |      |  |
| // Mendefinis                                                                                       |                                                 |                  |                                                                                                    |              |      |  |
| #define TdsSe                                                                                       | WiFi101 / WiFiNINA Firmware Updater             |                  |                                                                                                    |              |      |  |
| #define                                                                                             | Board: "NodeMCU 1.0 (ESP-12E Module)"           | >                |                                                                                                    |              |      |  |
| // Koneksi Wi                                                                                       | Builtin Led: "2"                                | >                |                                                                                                    |              |      |  |
| <pre>#define WIFI_</pre>                                                                            | Upload Speed: "115200"                          | >                |                                                                                                    |              |      |  |
| #define WIFI_                                                                                       | CPU Frequency: "80 MHz"                         | >                |                                                                                                    |              |      |  |
| // Koneksi Fi                                                                                       | Flash Size: "4MB (FS:2MB OTA:~1019KB)"          | >                |                                                                                                    |              |      |  |
| <pre>#define FIREB</pre>                                                                            | Debug port: "Disabled"                          | >                | . com/"                                                                                                    |              |      |  |
| #define FIREB                                                                                       | Debug Level: "None"                             | >                |                                                                                                    |              |      |  |
| // Deklarasi                                                                                        | IwIP Variant: "v2 Lower Memory"                 | >                |                                                                                                    |              |      |  |
| FirebaseData                                                                                        | VTables: "Flash"                                | >                |                                                                                                    |              |      |  |
|                                                                                                    | Exceptions: "Legacy (new can return nullptr)"   | >                |                                                                                                    |              |      |  |
| void setup()                                                                                        | Erase Flash: "Only Sketch"                      | >                |                                                                                                    |              |      |  |
| Serial.begi                                                                                         | SSL Support: "All SSL ciphers (most compatible) | • >              |                                                                                                    |              |      |  |
|                                                                                                    | Port                                            | 3                | Serial ports                                                                                                    |              |      |  |
| // Koneksi                                                                                          | Get Board Info                                  |                  | COM3                                                                                                    |              |      |  |
| Serial.prin                                                                                         | Programmer                                      | >                |                                                                                                    |              |      |  |
| while (WiFi                                                                                         | Burn Bootloader                                 |                  |                                                                                                    |              |      |  |
| {                                                                                                   |                                                 |                  |                                                                                                    |              |      |  |
| delay(500);                                                                                         |                                                 |                  |                                                                                                    |              |      |  |
| }                                                                                                   |                                                 |                  |                                                                                                    |              |      |  |
| Serial.printl                                                                                       | .n();                                           |                  |                                                                                                    |              |      |  |
| Serial.print)                                                                                       | n(WiFi.localIF()):                              |                  |                                                                                                    |              |      |  |
| Serial.print]                                                                                       | n();                                            |                  |                                                                                                    |              |      |  |
| Firehase herri                                                                                      | N/FIDERASE HOST FIDERASE AUTHI-                 |                  |                                                                                                    |              | ~    |  |
| Dene Saving                                                                                         |                                                 |                  |                                                                                                    |              |      |  |
|                                                                                                    |                                                 |                  |                                                                                                    |              |      |  |
|                                                                                                    |                                                 |                  |                                                                                                    |              |      |  |
|                                                                                                    |                                                 |                  |                                                                                                    |              |      |  |
| 18                                                                                                  |                                                 | NodeMCU 1.0 (ESP | -12E Module), 80 MHz, Flash, Legacy (new can return nullptr), All SSL ciphers (most compatible), 4Al8 (FS:2MB OTA:-1019K8), 2, v2 Lower Memory, Disabled, None, Only Sketci | h, 115200 or | COM4 |  |

Gambar 3 Memilih port serial yang terhubung board ESP8266

Ketik program pada *sketch* yang sudah dibuat dengan inisialisasi sensor pada mikrokontroler (Gambar 4) dan instruksi koneksi ke *Wifi* dan autentikasi dengan *Firebase*.

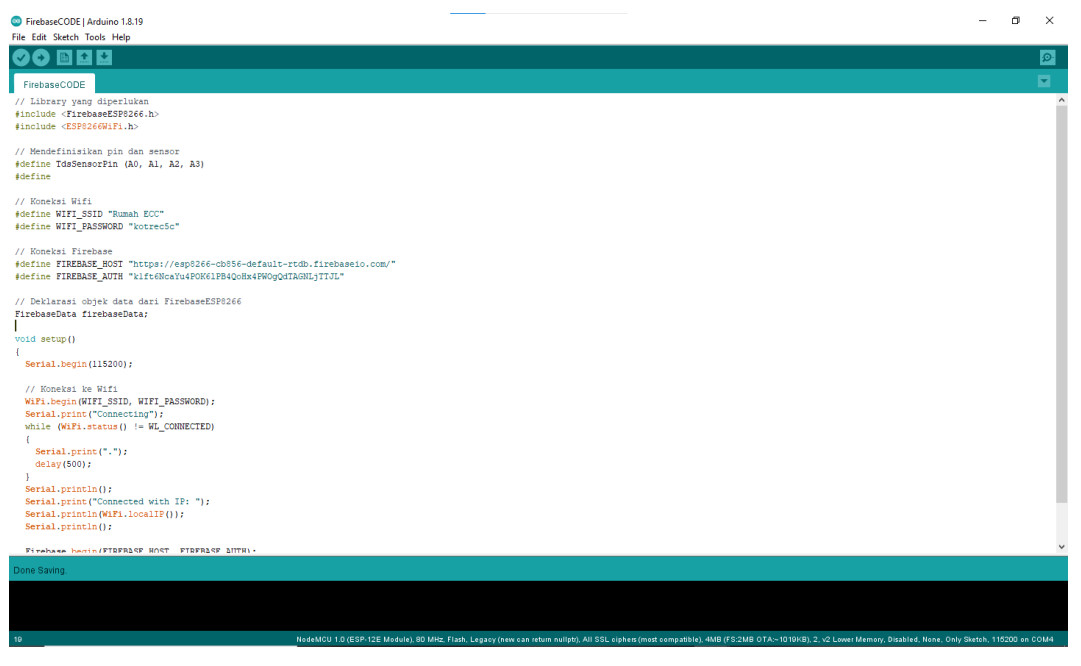

Gambar 4. Proses Pemrograman pada Arduino IDE

Masukkan *link* firebase yang terdapat pada *realtime database* di website *firebase* ke FIREBASE\_HOST dan cantumkan *token* yang ada pada.*database secret* ke FIREBASE\_AUTH (Gambar 5).

| Firebase Admin SDK         Database Secrets                                                                  |                                                                                                    |                                              |                |  |  |
|----------------------------------------------------------------------------------------------------|----------------------------------------------------------------------------------------------------|----------------------------------------------|----------------|--|--|
| Legacy credentials                                                                                           | Database secrets are currently deprecated and use a legacy Firebase token                                                                      |                                              |                |  |  |
| Database secrets                                                                                             | generator, opdate yo                                                                                                    | ar source code with the Firebase Authin SDK. | Learn more     |  |  |
| All service accounts           3 service accounts                                                            | Create custom database authentication tokens using a legacy Firebase token generator. At least or secret must exist at all times. Learn more 🕢 |                                              |                |  |  |
|                                                                                                    |                                                                                                    |                                              | Add secret     |  |  |
|                                                                                                    | Database                                                                                                    | Secret                                       |                |  |  |
|                                                                                                    | esp8266-cb856-default-rtdb                                                                                                    | k1ft6NcaYu4POK61PB4QoHx4PW0gQdTAGNLjTTJL     |                |  |  |
|                                                                                                    |                                                                                                    |                                              |                |  |  |
| ESP8266 🔻                                                                                                    |                                                                                                    |                                              | Go to docs 🏚 🍝 |  |  |
| Realtime Database                                                                                            |                                                                                                    |                                              | 0              |  |  |
| Data Rules Backups Usage                                                                                     |                                                                                                    |                                              |                |  |  |
| Protect your Realtime Database resources from abuse, such as billing fraud or phishing Configure App Check X |                                                                                                    |                                              |                |  |  |
| ← https://esp8266-cb856-default-rtdb.firebaseio.com                                                          | ]                                                                                                    |                                              | \$ X :         |  |  |
| https://esp8266-cb856-default-rtdb.firebaseio.com/:null                                                      |                                                                                                    |                                              |                |  |  |

Gambar 5. Link firebase dan token firebase

*Compile* dan *upload* program setelah memilih *serial port* dengan mengklik tanda panah (Gambar 6) sampai terdapat tulisan "*Done Uploading*".

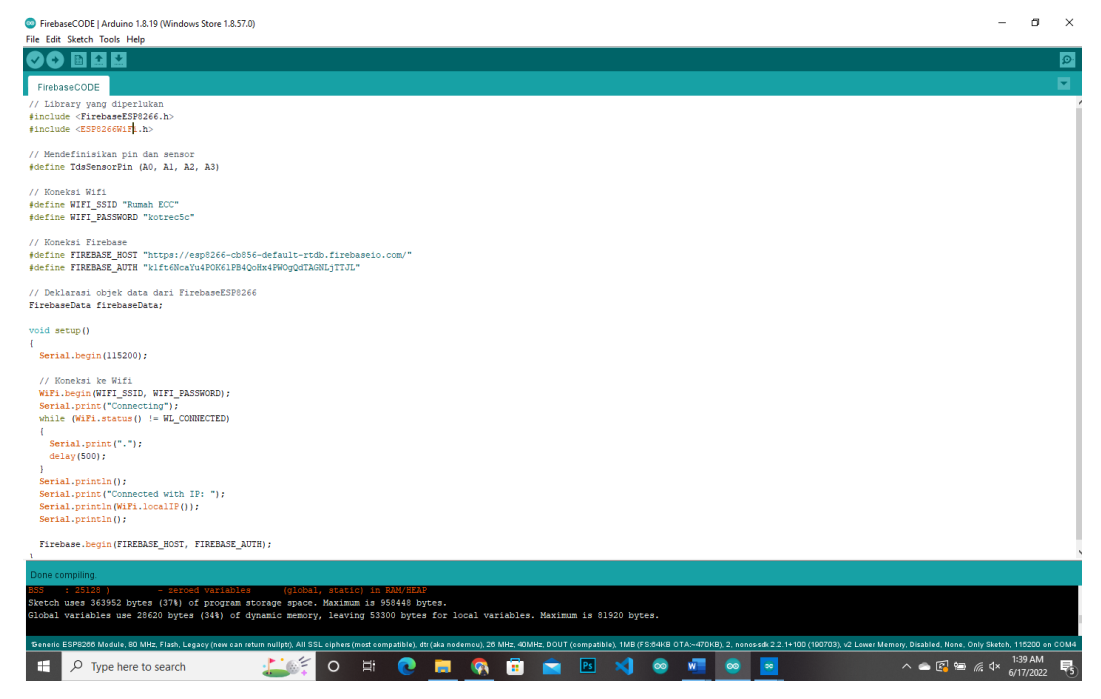

Gambar 6. Compiling dan Uploading Program

#### 3.2.1 Perancangan Aplikasi Android

Perancangan aplikasi *android* menggunakan MIT *App Inventor* 2 berbasis visual *block programming*. Masuk ke website https://appinventor.mit.edu/ kemudian klik *Create Apps*! (Gambar 7) dan *login* menggunakan akun Google untuk memulai desain aplikasi.

| APP INVEN DR Create Apps      | About Educators News                             | Resources Blogs    | Give ENHANCED BY Goc Q |
|-------------------------------|--------------------------------------------------|--------------------|------------------------|
| 6                             |                                                  |                    |                        |
| < <b>A</b> m                  | yone Can Create iPhone a<br>Apps with Global Imp | nd Android<br>pact |                        |
| $\langle \mathcal{R} \rangle$ | Get Started                                      |                    |                        |
|                               |                                                  |                    |                        |
| USERS TODAY:                  | USERS THIS MONTH:                                | ALL-TIME USERS:    | APPS BUILT:            |
| 41.5K                         | 0.4M                                             | 14.9M              | 67.8M                  |

Gambar 7. Website MIT App Inventor 2

Membuat *project* baru, pilih *start new project* (Gambar 8), kemudian isi bagian *project name* (Gambar 9), setelah diisi kemudian tekan tombol OK untuk memulai desain aplikasi.

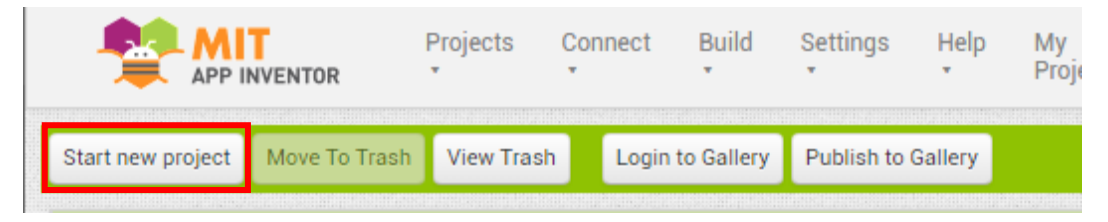

Gambar 8. Tampilan Membuat Project Baru

| Create new App Inventor project |    |  |
|---------------------------------|----|--|
| Project name:                   | l  |  |
| Cancel                          | ОК |  |

Gambar 9. Tampilan Mengisi Project Name

Daftar tampilan pada aplikasi MIT App Inventor 2, yaitu :

a) Startup Screen

*Startup Screen* (Gambar 10) merupakan halaman pertama yang tampil disaat aplikasi dibuka. Halaman ini berisikan logo dari aplikasi yang dibuat.

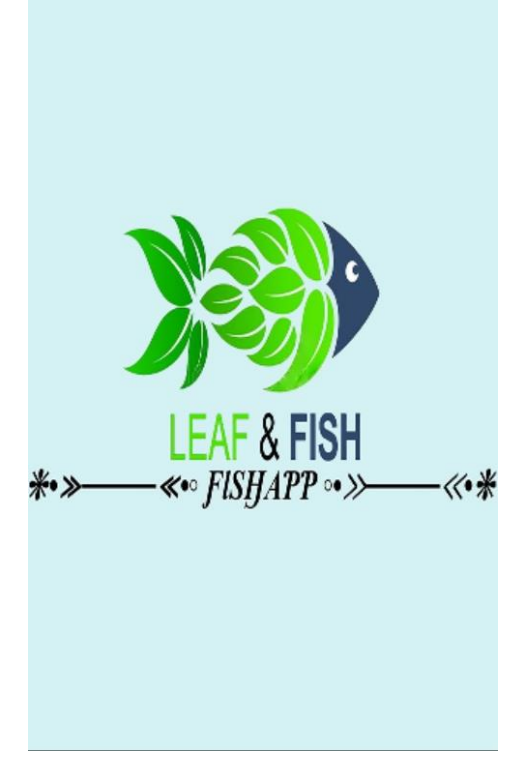

Gambar 10. Tampilan Startup Screen

Program *Blocks* untuk *startup screen* (Gambar 11) berisikan *clock* untuk mengatur lamanya halaman *startup* tampil.

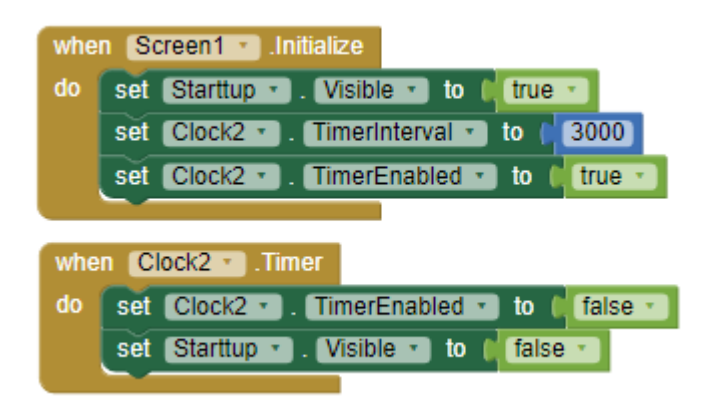

Gambar 11. Program Blocks Startup Screen

#### b) Halaman Register dan Login

Halaman *Register* dan *Login* (Gambar 12) terdapat *text box* untuk mengisi *Username* dan *Password*. Apabila tombol *Signup* ditekan maka *Username* dan *Password* yang telah diisi pada *text box* akan di-*upload* ke *firebase*.

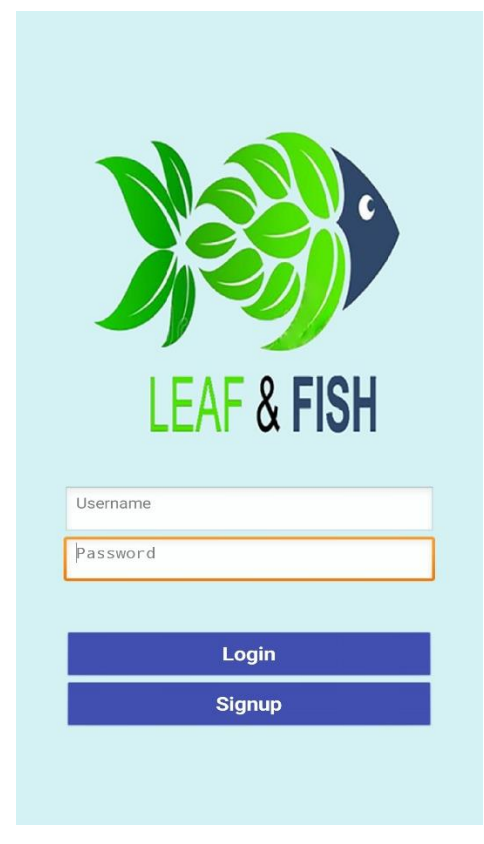

Gambar 12. Tampilan Halaman Register dan Login

Jika tombol *login* ditekan, akan terjadi verifikasi data yang ada pada *firebase*. Apabila data sama dengan yang sudah terdaftar di *firebase* maka pengguna dapat melanjutkan ke halaman utama

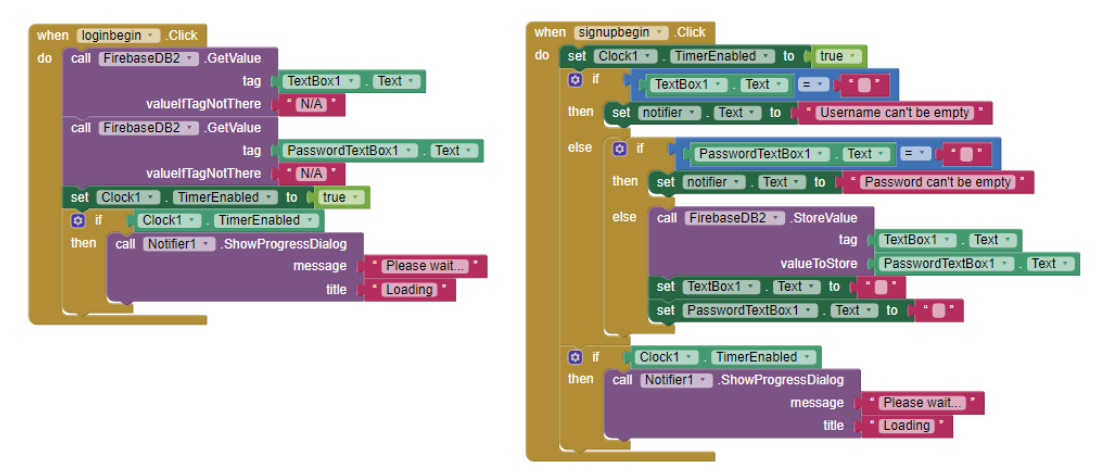

Gambar 13. Program Block Register dan Login

#### c) Halaman Utama

Halaman utama (Gambar 14) merupakan halaman yang akan tampil apabila Username dan Password yang telah dimasukkan pada halaman login benar. Halaman ini berisikan pilihan tombol untuk mengakses halaman hasil pengukuran sensor sesuai dengan yang diinginkan.

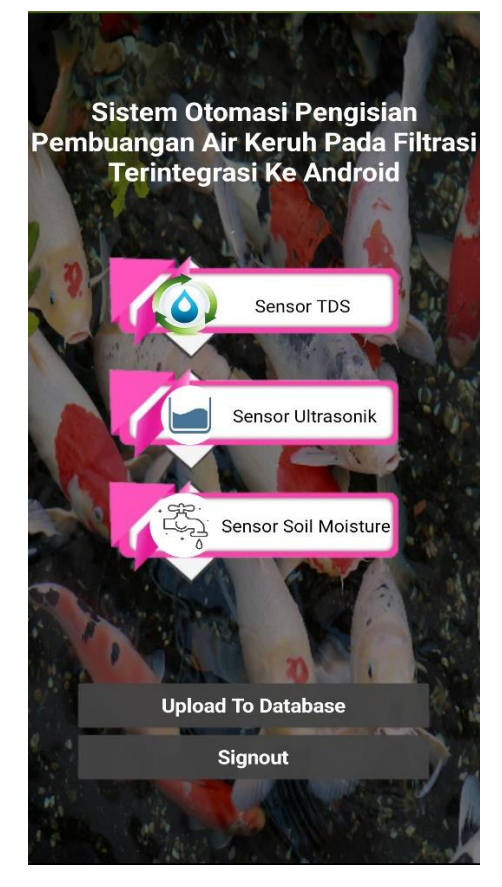

Gambar 14. Tampilan Halaman Utama

#### d) Halaman Deteksi Sensor TDS

Halaman deteksi sensor TDS (Gambar 15) merupakan halaman yang akan tampil apabila tombol sensor TDS ditekan pada halaman utama. Halaman ini berisikan hasil pengukuran dari sensor TDS 1 dan TDS 2, dengan satuan PPM (*Parts Per Million*).

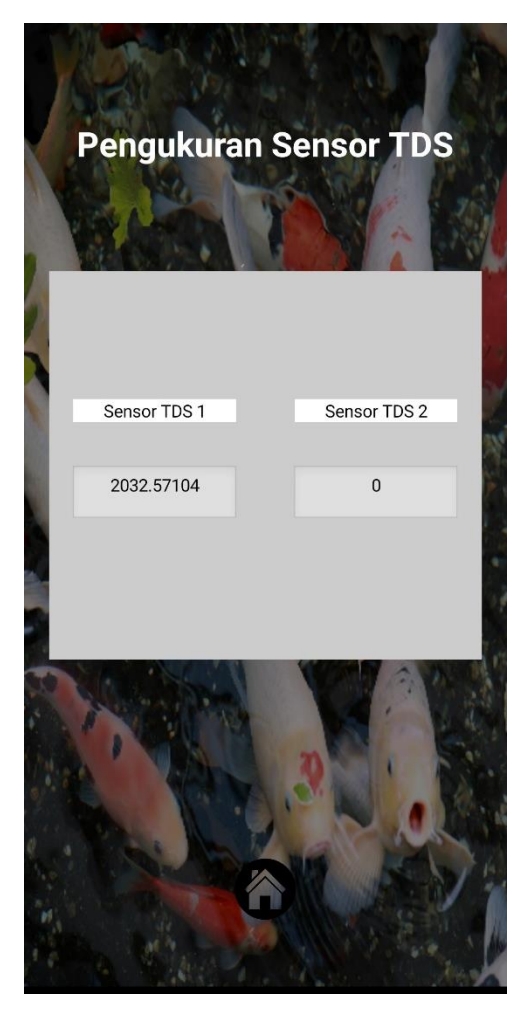

Gambar 15. Tampilan Halaman Sensor TDS

#### e) Halaman Deteksi Sensor Ultrasonik

Halaman deteksi sensor Ultrasonik (Gambar 16) merupakan halaman yang akan tampil apabila tombol sensor Ultrasonik ditekan pada halaman utama. Halaman ini berisikan hasil pengukuran dari sensor Ultrasonik pada tangki 1 dan tangki 2, serta kondisi *valve* pada proses pengisian air.

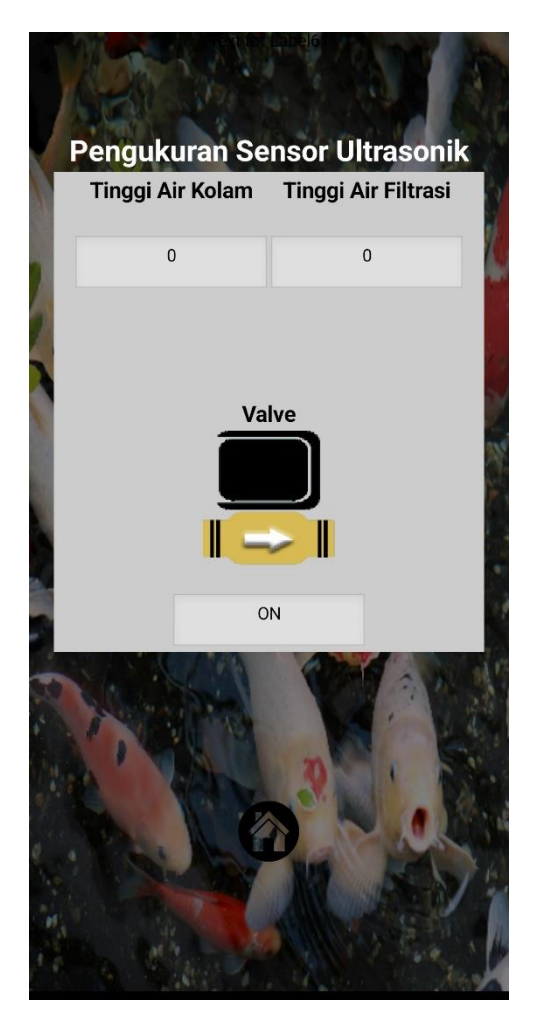

Gambar 16. Tampilan Halaman Sensor Ultrasonik

#### f) Halaman Deteksi Sensor Soil Moisture

Halaman deteksi sensor *Soil Moisture* (Gambar 17) merupakan halaman yang akan tampil apabila tombol sensor *Soil Moisture* ditekan pada halaman utama. Halaman ini berisikan hasil pengukuran dari sensor *Soil Moisture* dan kondisi *valve* pada proses penyiraman tanaman.

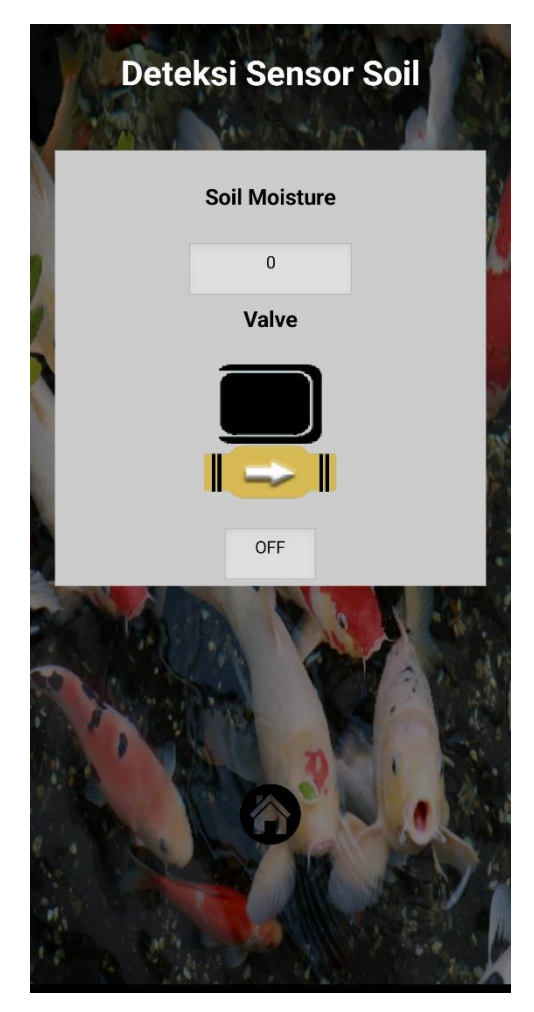

Gambar 17. Tampilan Halaman Sensor Soil Moisture

#### 3.2.2 Desain Tampilan Nextion HMI pada TFT LCD 3.5"

Tampilan pada Nextion HMI menampilkan *component* sebagai representasi komponen HMI yang ditampilkan. Komponen-komponen tersebut dapat berupa *text*, *number, button, picture*, dll. Berikut adalah langkah-langkah dalam mendesain tampilan Nextion HMI.

#### a) Merencanakan Pengalamatan Component

Pengalamatan tampilan Nextion HMI adalah alamat *component* dari perangkat dan memori HMI. Misalnya untuk menampilkan hasil pengukuran sensor TDS, maka dialamatkan pada *page* 3; id 8, dan nama *component* tds1. Berikut adalah tabel perencanaan pengalamatan Nextion HMI telah yang dibuat.

| Page | ID | Nama Component  | Jenis    | Fungsi                        |
|------|----|-----------------|----------|-------------------------------|
| 0    | 2  | continue_button | button   | Tombol menuju page utama      |
| 1    | 4  | back_button     | picture  | Tombol menuju page            |
|      |    |                 |          | sebelumnya                    |
| 1    | 3  | b0              | button   | Tombol menuju page Tangki 1   |
| 1    | 4  | b1              | button   | Tombol menuju page Tangki 2   |
| 1    | 5  | b3              | button   | Tombol menuju page about      |
| 1    | 6  | home_button     | picture  | Tombol menuju page utama      |
| 2    | 8  | back_button     | picture  | Tombol menuju page            |
|      |    |                 |          | sebelumnya                    |
| 3    | 4  | back_button     | picture  | Tombol menuju page            |
|      |    |                 |          | sebelumnya                    |
| 3    | 5  | home_button     | picture  | Tombol menuju page utama      |
| 3    | 6  | j0              | progress | Menampilkan tinggi air pada   |
|      |    |                 | bar      | Tangki 1                      |
| 3    | 7  | uls1            | text     | Menampilkan hasil ukur sensor |
|      |    |                 |          | Ultrasonik 1                  |
| 3    | 8  | tds1            | text     | Menampilkan hasil ukur sensor |
|      |    |                 |          | TDS 1                         |
| 3    | 9  | v1              | text     | Menampilkan kondisi valve 1   |
| 4    | 4  | home_button     | picture  | Tombol menuju page utama      |
| 4    | 5  | back_button     | picture  | Tombol menuju page            |
|      |    |                 |          | sebelumnya                    |
| 4    | 6  | j1              | progress | Menampilkan tinggi air pada   |
|      |    |                 | bar      | Tangki 2                      |
| 4    | 7  | uls2            | text     | Menampilkan hasil ukur sensor |
|      |    |                 |          | Ultrasonik 2                  |

#### Tabel 1. Pengalamatan Component

| 4 | 8  | tds2 | text | Menampilkan hasil ukur sensor |
|---|----|------|------|-------------------------------|
|   |    |      |      | TDS 2                         |
| 4 | 9  | sm1  | text | Menampilkan hasil ukur sensor |
|   |    |      |      | Soil Moisture                 |
| 4 | 10 | v2   | text | Menampilkan kondisi valve 2   |

b) Mendesain Tampilan Nextion HMI dengan Nextion Editor

Langkah selanjutnya setelah pengalamatan yaitu mendesain tampilan Nextion HMI menggunakan *software* Nextion Editor. Representasi perangkat (*component*) sistem pemonitor dapat ditemukan di *toolbox pane* (sebelah kiri *window*). Pengaturan gambar *component* dapat diatur di *picture pane* (di bawah *pane toolbox*). Berikut adalah hasil desain tampilan Nextion HMI menggunakan *software* Nextion Editor.

Halaman *startup* merupakan halaman pertama yang tampil disaat Nextion HMI pertama menyala/*startup*. Halaman ini berisikan judul utama tugas akhir, logo PNJ, dan tombol *Tap to Continue* untuk melanjutkan ke halaman utama() (Gambar 18).

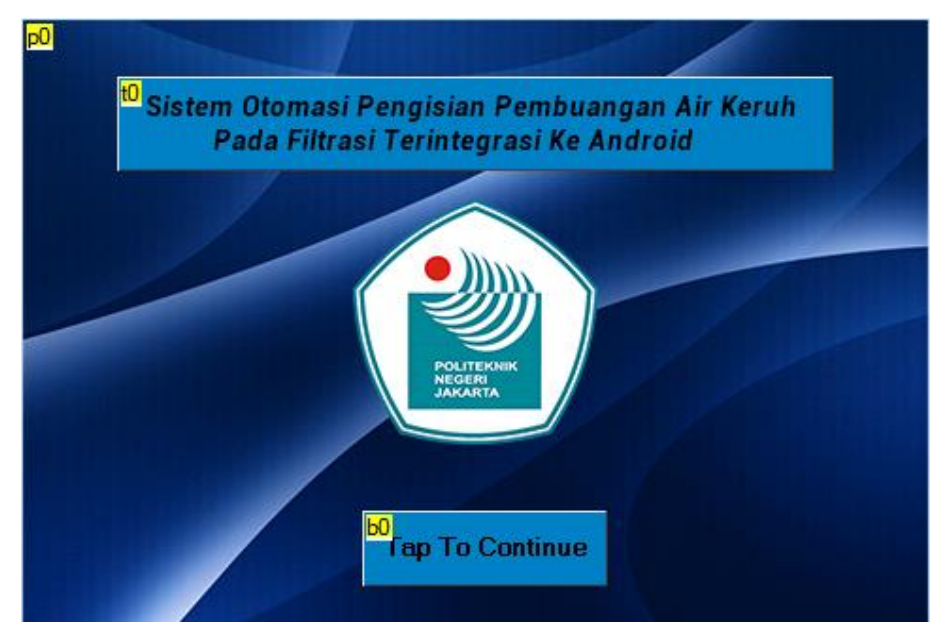

Gambar 18. Page Halaman Startup

Halaman utama merupakan halaman selanjutnya yang akan tampil apabila tombol *Tap to Continue* ditekan. Halaman ini berisikan tombol-tombol seperti: Sensor TDS, Sensor Ultrasonik, dan *Soil Moisture*. Tombol-tombol tersebut apabila ditekan maka tampilan akan dilanjutkan ke halaman hasil pengukuran sensor sesuai dengan tombol yang ditekan. Halaman ini juga berisikan tombol *back, home,* dan *about* (Gambar 19).

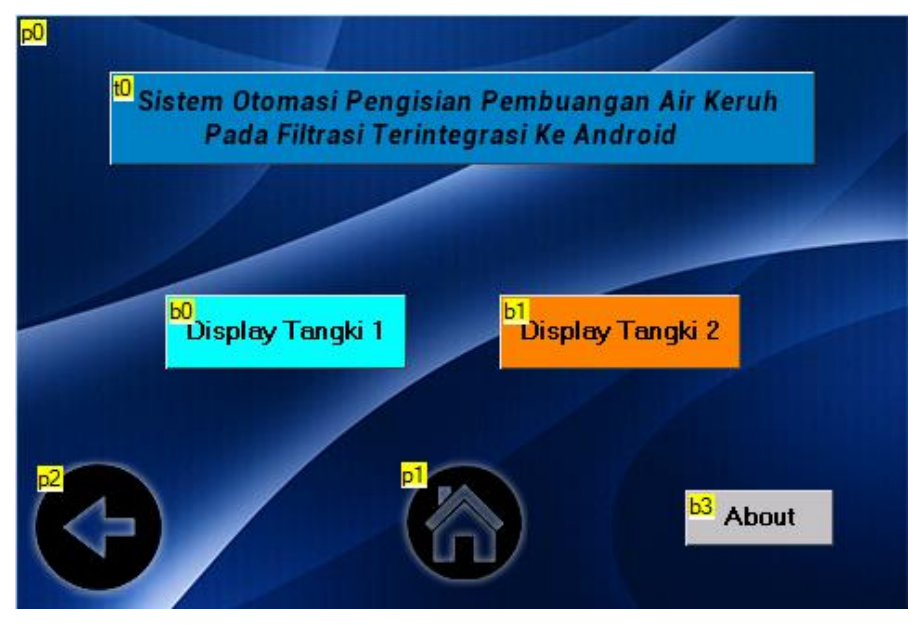

Gambar 19. Page Halaman Utama

Halaman *about* merupakan halaman yang akan tampil apabila tombol *About* ditekan. Halaman ini berisikan judul utama tugas akhir, nama tim, dan tombol *back* (Gambar 20).

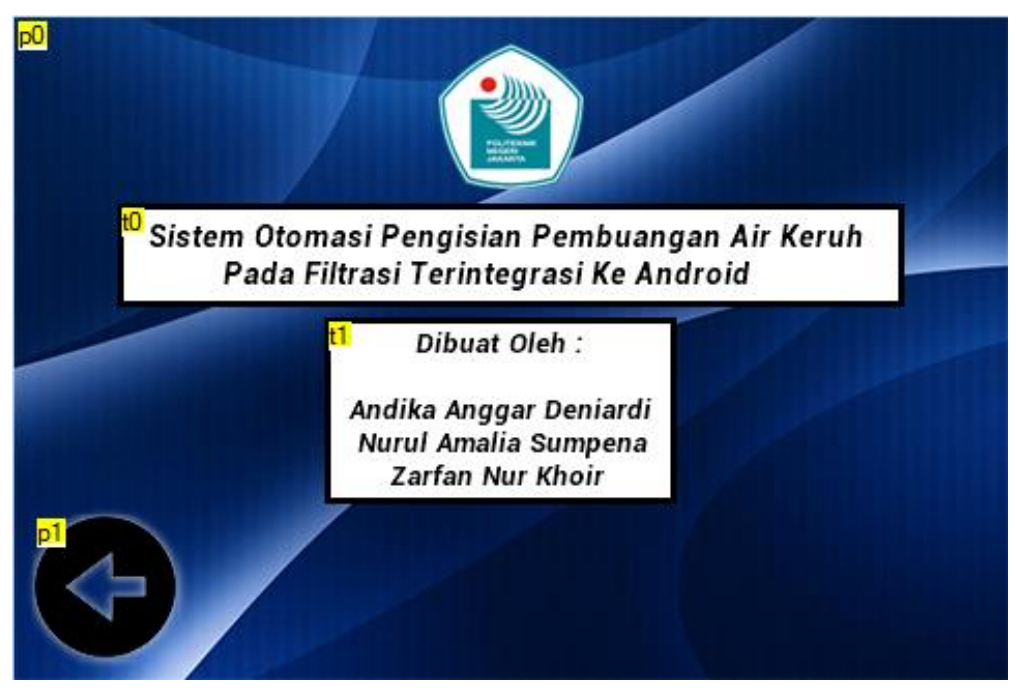

Gambar 20. Page Halaman About

Halaman Tangki 1 merupakan halaman yang akan tampil apabil tombol *Display* Tangki 1 ditekan pada halaman utama. Halaman ini berfungsi untuk menampilkan hasil ukur dari sensor TDS, Ultrasonik dan kondisi *valve* pengisian air pada tangka 1 yang dikirim dari mikrokontroler (Gambar 21).

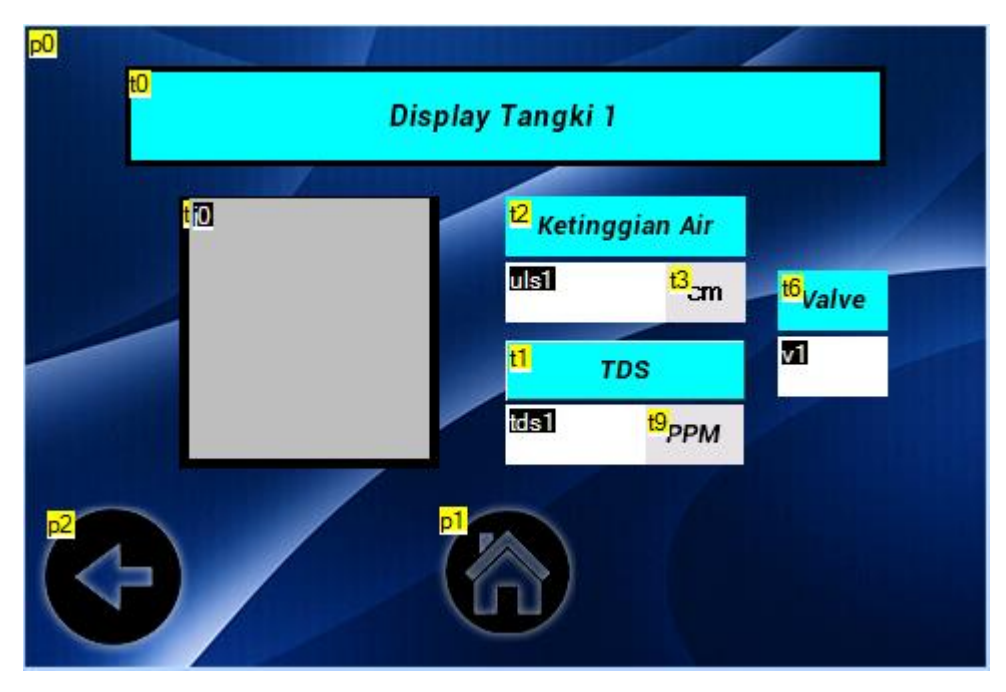

Gambar 21. Page Halaman TDS

Halaman Tangki 2 merupakan halaman yang akan tampil apabila tombol *Display* Tangki 2 ditekan pada halaman utama. Halaman ini berisikan hasil ukur sensor TDS, Ultrasonik, *Soil Moisture*, dan kondisi *valve* penyiraman tanaman yang dikirim dari mikrokontroler. Hasil deteksi sensor ditampilkan dalam bentuk gambar dan *text* (Gambar 22).

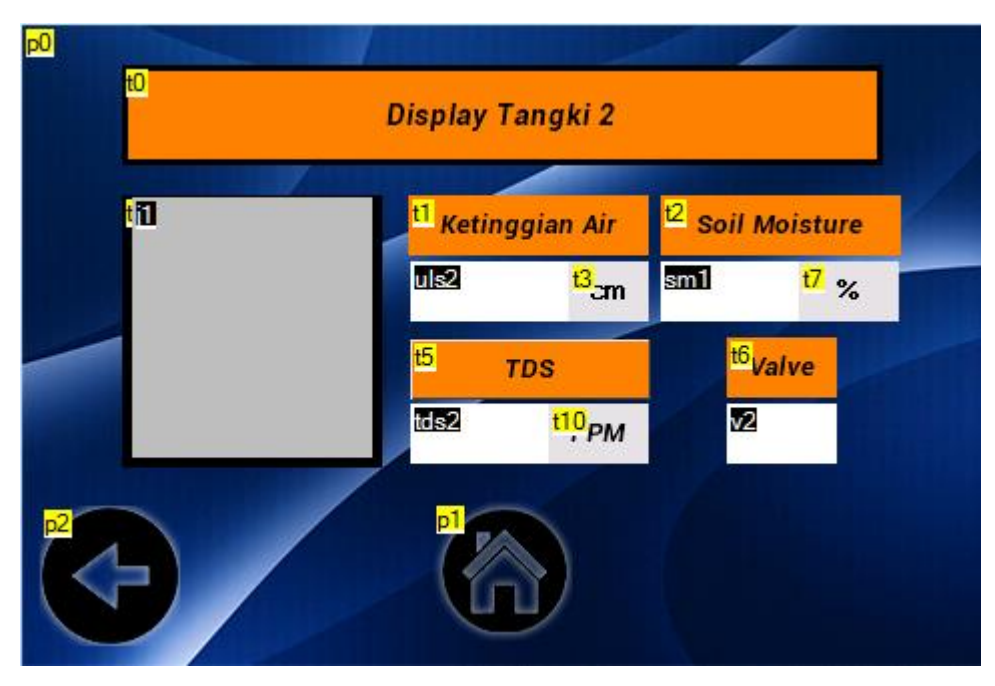

Gambar 22. Page Halaman Ultrasonik

#### LISTING PROGRAM

#### Arduino Mega 2560 :

//Libraries

#include <Nextion.h>

#include <EEPROM.h>

#include <ArduinoJson.h>

#include <GravityTDS.h>

//---Inisialisasi Nextion---//
String data\_from\_Display;
int b;
int c = 0;
int a;
int d;
int d;
int e;
int f;
int tanda = 1;
const long interval = 3000;

//Define pin

#define VREF 5.0 // Analog Reference voltage

//---TDS---//
#define TdsSensorPin1 A0
#define TdsSensorPin2 A1

//---Ultrasonik---//
#define triggerPin1 A2
#define echoPin1 A3
#define triggerPin2 A4
#define echoPin2 A5

//---Soil---//

const int soilPin\_1 = A6;

//---Relay---//

const int relayEnable\_1 = 2; const int relayEnable\_2 = 3; const int relayEnable\_3 = 4;

//---Buzzer---//

const int Buzzer\_Pin = 5;

//---Inisialisasi Tipe Data---//

float voltage1 = 0, voltage2 = 0, temperature = 29.0; int sensorValue1; float tdsValue1;

float tdsValue2;

float duration1, ketinggian1, air1; float duration2, ketinggian2, air2; int ulspb1; int ulspb2;

int soilValue\_1;

float soilValue1;

String inString;

```
void setup()
{
   Serial.begin(115200);
   Serial3.begin(115200);
   delay(500);
```

pinMode(relayEnable\_1, OUTPUT); pinMode(relayEnable\_2, OUTPUT); pinMode(soilPin\_1, INPUT);

pinMode(triggerPin1, OUTPUT); pinMode(echoPin1, INPUT); pinMode(triggerPin2, OUTPUT); pinMode(echoPin2, INPUT); pinMode(relayEnable\_3, OUTPUT); }

```
void loop()
{
 tds();
 ultrasonik1();
 ultrasonik2();
 soil();
 kirimesp();
 while (Serial3.available())
 {
  char inChar = Serial3.read();
  Serial.write(inChar);
  inString += inChar;
 }
 if (Serial.available())
 {
  String data_from_Display = "";
  delay(30);
  while (Serial.available())
  {
   data_from_Display += char(Serial.read());
   }
  Serial.println(data_from_Display);
  kirimdata(data_from_Display);
 }
```

```
if (f == 0)
{
   Serial.println();
   endNextionCommand();
```

```
Serial.print("tds1.txt=\"");
Serial.println(tdsValue1);
Serial.print("\"");
endNextionCommand();
```

```
Serial.print("uls1.txt=\"");
Serial.println(air1);
Serial.print("\"");
endNextionCommand();
```

```
if(air1 <= 5)
{
    ulspb1 = ((air1)+20);
}
if(air1 >= 5 && air1 <= 10)
{
    ulspb1 = ((air1)+30);
}
if(air1 >= 10 && air1 <= 15)
{
    ulspb1 = ((air1)+45);
}</pre>
```

```
}
if(air1 >= 15 && air1 <= 20)
{
ulspb1 = ((air1)+60);
}
if(air1 >= 20 && air1 <= 25)
{
ulspb1 = ((air1)+75);
}</pre>
```

```
String command = ("j0.val="+String(ulspb1));
Serial.print(command);
endNextionCommand();
```

```
if(air1 <= 7)
{
    Serial.print("v1.txt=\"ON\"");
    endNextionCommand();
    }
    else if(air1 >= 17)
    {
        Serial.print("v1.txt=\"OFF\"");
        endNextionCommand();
     }
}
// if (f == 1)
{
```

Serial.print("tds2.txt=\""); Serial.println(tdsValue2); Serial.print("\""); endNextionCommand();

Serial.print("uls2.txt=\""); Serial.println(air2); Serial.print("\""); endNextionCommand();

String command1 = ("j1.val="+String(air2)); Serial.print(command1); endNextionCommand();

```
if(air2 <= 5)
{
    ulspb2 = ((air2)+20);
    }
if(air2 >= 5 && air2 <= 10)
    {
    ulspb2 = ((air2)+30);
    }
if(air2 >= 10 && air2 <= 15)
    {
    ulspb2 = ((air2)+45);
    }
if(air2 >= 15 && air2 <= 20)</pre>
```

```
{
ulspb2 = ((air2)+60);
}
if(air2 >= 20 && air2 <= 25)
{
ulspb2 = ((air2)+75);
}
```

Serial.print("sm1.txt=\""); Serial.println(soilValue1); Serial.print("\""); endNextionCommand();

```
if(soilValue1 <= 20)
{
  Serial.print("v2.txt=\"ON\"");
  endNextionCommand();
  }
  else if(soilValue1 >= 60)
  {
   Serial.print("v2.txt=\"OFF\"");
  endNextionCommand();
  }
}
delay (500);
```

```
void kirimdata(String data_from_Display)
{
 if (data_from_Display.endsWith("TANGKI1"))
 {
 f = 0;
 }
 if (data_from_Display.endsWith("TANGKI2"))
 {
 f = 1;
 }
}
void tds()
{
 Serial.println();
 int sensorValue1 = analogRead(A0); // Read the input from analog pin 0
 int sensorValue2 = analogRead(A1); // Read the input from analog pin 1
 float voltage1 = sensorValue1 * (5.0 / 1024.0);
 float voltage2 = sensorValue2 * (5.0 / 1024.0);
 tdsValue1 = (133.42*voltage1*voltage1*voltage1 - 255.86*voltage1*voltage1 +
857.39*voltage1)*0.5;
 tdsValue2 = (133.42*voltage2*voltage2*voltage2 - 255.86*voltage2*voltage2 +
857.39*voltage2)*0.5;
```

Serial.print("TDS1 Value:");

```
Serial.print(tdsValue1,0);
Serial.println("ppm");
Serial.print("TDS2 Value:");
Serial.print(tdsValue2,0);
Serial.println("ppm");
}
```

```
void ultrasonik1()
```

```
{
```

```
// Ultrasonik Sensor 1
```

```
digitalWrite(triggerPin1, LOW);
```

```
delayMicroseconds(2); // delay tiap pengukuran (bisa diset sendiri)
```

```
digitalWrite(triggerPin1, HIGH);
```

```
delayMicroseconds(10); // delay tiap pengukuran (bisa diset sendiri)
```

```
digitalWrite(triggerPin1, LOW);
```

```
duration1 = pulseIn(echoPin1, HIGH);
```

```
ketinggian1 =
(duration
/2) / 29.1;
```

```
air1 = (25 - ketinggian1);
```

```
Serial.println("Deteksi Sensor 1 : ");
```

```
Serial.print(ketinggian1);
```

```
Serial.println(" cm");
```

Serial.println("Ketinggian Air di Ember 1 :"); //kirim tulisan 'Ketinggian air :' ke serial monitor

Serial.print(air1); //kirim tulisan 'air' ke serial monitor

Serial.println(" cm"); //kirim tulisan 'cm' ke serial monitor

```
if (air1 <= 7) //ketinggian air kurang dari 7 cm
 {
  digitalWrite(relayEnable_3, LOW);
  Serial.print("Proses Pengisian Air");
  digitalWrite(Buzzer_Pin, HIGH);
  delay(200);
  digitalWrite(Buzzer_Pin, LOW);
  delay(200);
  digitalWrite(Buzzer_Pin, HIGH);
  delay(200);
  digitalWrite(Buzzer_Pin, LOW);
 }
   else if (air1 >= 17)//pada ketinggian air 17 cm buzzer aktif
   {
    digitalWrite(relayEnable_3, HIGH);
     Serial.print("Pengisian Air Selesai");
    digitalWrite(Buzzer_Pin, LOW);
   }
  delay(1000);
}
void ultrasonik2()
{
 digitalWrite(triggerPin2, LOW);
 delayMicroseconds(2);
                             // delay tiap pengukuran (bisa diset sendiri)
```

digitalWrite(triggerPin2, HIGH);

delayMicroseconds(10); // delay tiap pengukuran (bisa diset sendiri)

```
digitalWrite(triggerPin2, LOW);
```

```
duration2 = pulseIn(echoPin2, HIGH);
```

```
ketinggian2 = (duration2/2) / 29.1;
```

```
air2 = (25 - ketinggian2);
```

Serial.println("Deteksi Sensor 2 : ");

Serial.print(ketinggian2);

```
Serial.println(" cm");
```

```
Serial.println("Ketinggian Air di Ember 2 :"); //kirim tulisan 'Ketinggian air :' ke serial monitor
```

Serial.print(air2); //kirim tulisan 'air' ke serial monitor

```
Serial.println(" cm"); //kirim tulisan 'cm' ke serial monitor
```

}

```
void soil()
```

### {

```
int soilValue_1 = analogRead(soilPin_1);
soilValue1= (100-((soilValue_1/1023.00)*100));
Serial.print("Moisture_1:");
Serial.print(soilValue1);
Serial.println("%");
```

```
if (soilValue_1, soilValue1 < 20 )
{
    digitalWrite(relayEnable_1, HIGH);
    Serial.println("Relay ON");</pre>
```

```
}
else
if (soilValue_1, soilValue1 > 60)
{
    digitalWrite(relayEnable_1, LOW);
    Serial.println("Relay OFF");
}
delay(1000);
}
void kirimesp()
```

### {

StaticJsonBuffer<1000> jsonBuffer;

```
JsonObject& root = jsonBuffer.createObject();
```

```
Serial.println();
root["tds1"] = (tdsValue1);
root.printTo(Serial3);
root.printTo(Serial);
```

Serial.println(); root["tds2"] = (tdsValue2); root.printTo(Serial3); root.printTo(Serial);

```
Serial.println();
root["air1"] = (air1);
```

```
root.printTo(Serial3);
root.printTo(Serial);
```

```
Serial.println();
root["air2"] = (air2);
root.printTo(Serial3);
root.printTo(Serial);
```

```
Serial.println();
root["soil1"] = (soilValue1);
root.printTo(Serial3);
root.printTo(Serial);
delay(1000);
```

```
}
```

```
void endNextionCommand()
{
   Serial.write(0xff);
   Serial.write(0xff);
   Serial.write(0xff);
}
```

```
ESP8266 :
```

```
//Libraries
#include <ESP8266WiFi.h>
#include <FirebaseESP8266.h>
#include <ArduinoJson.h>
```

#include <MemoryFree.h>

//Define Wifi and Firebase
#define FIREBASE\_HOST "https://esp8266-cb856-default-rtdb.firebaseio.com/"
#define FIREBASE\_AUTH
"k1ft6NcaYu4POK6lPB4QoHx4PWOgQdTAGNLjTTJL"
const char\* WIFI\_SSID = "Zevran";
const char\* WIFI\_PASSWORD = "lowellan";

// Object Data DeclarationFirebaseData firebaseData;

float tdsValue1 = 0; float tdsValue2 = 0; float air1 = 0; float air2 = 0; int soilValue1 = 0;

```
void setup()
{
   Serial.begin(115200);
   //Wifi Connection
   WiFi.begin(WIFI_SSID, WIFI_PASSWORD);
```

delay(1000);

```
Serial.print("Connecting");
while (WiFi.status() != WL_CONNECTED)
{
   Serial.print(".");
   delay(1000);
}
Serial.println();
Serial.println();
Serial.print("Connected to: ");
Serial.println(WIFI_SSID);
Serial.println(WiFi.localIP());
Serial.println();
```

```
Firebase.begin(FIREBASE_HOST, FIREBASE_AUTH);
Firebase.reconnectWiFi(true);
```

```
}
```

```
void loop()
```

```
{
```

```
StaticJsonBuffer<1000> jsonBuffer;
JsonObject& root = jsonBuffer.parseObject(Serial);
if (root == JsonObject::invalid())
return;
root.prettyPrintTo(Serial);
```

tdsValue1 = root["tds1"];

```
tdsValue2 = root["tds2"];
soilValue1 = root["soil1"];
air1 = root["air1"];
air2 = root["air2"];
//
//Serial.print("Nilai TDS1 dari Arduino = ");
//Serial.print(tdsValue1);
//Serial.println("ppm");
//
//Serial.print("Nilai TDS2 dari Arduino = ");
//Serial.print(tdsValue2);
//Serial.println("ppm");
//
//Serial.print("Nilai soil1 dari Arduino = ");
//Serial.print(soilValue1);
//Serial.println("%");
//
//Serial.print("Nilai air1 dari Arduino = ");
//Serial.print(air1);
//Serial.println("cm");
//
//Serial.print("Nilai air2 dari Arduino = ");
//Serial.print(air2);
//Serial.println("cm");
//delay(500);
delayMicroseconds(100000);
```

Firebase.setString(firebaseData, "Hasil\_Baca/ppm1", (tdsValue1)); delayMicroseconds(50); Firebase.setString(firebaseData, "Hasil\_Baca/ppm2", (tdsValue2)); delayMicroseconds(50); Firebase.setString(firebaseData, "Hasil\_Baca/soil1", (soilValue1)); delayMicroseconds(50); Firebase.setString(firebaseData, "Hasil\_Baca/ultrasonik1", (air1)); delayMicroseconds(50); Firebase.setString(firebaseData, "Hasil\_Baca/ultrasonik2", (air2)); delayMicroseconds(50); Serial.print("Terkirim"); delay(100);

```
}
void firebaseReconnect()
{
   Serial.println("Trying to reconnect");
   Firebase.begin(FIREBASE_HOST, FIREBASE_AUTH);
}
```

#### **BLOCKS MIT APP INVENTOR**

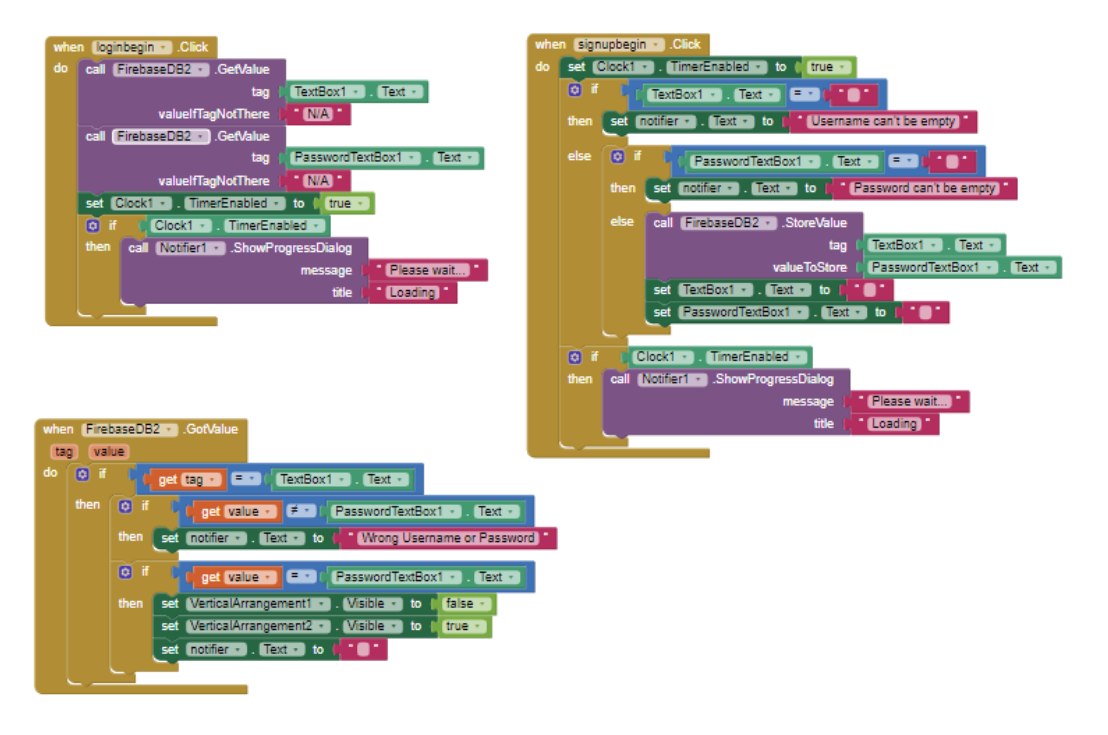

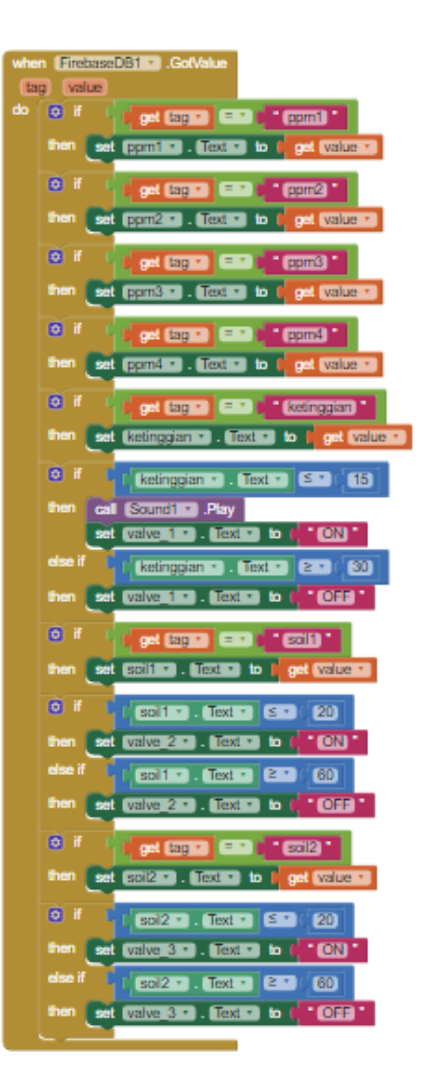

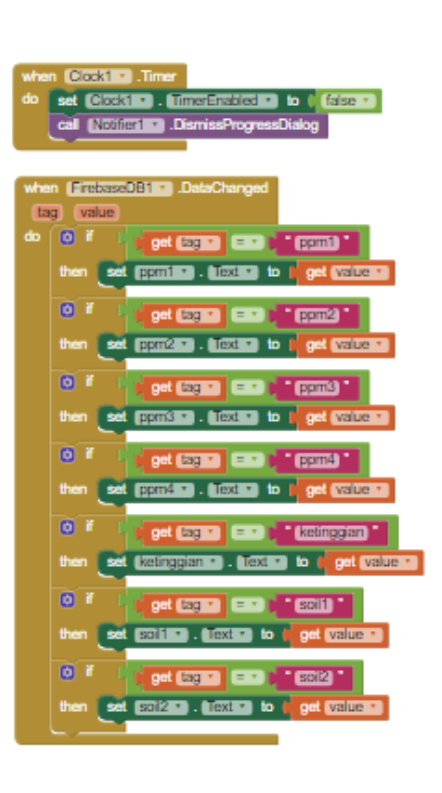

| whe | when Screent                                          |                                                            |  |  |  |
|-----|-------------------------------------------------------|------------------------------------------------------------|--|--|--|
| do  | set VerticalArrangement1 . Visible . to false .       |                                                            |  |  |  |
|     | set Starttup . Visible to (true .                     |                                                            |  |  |  |
|     | set Clock2 . TimerInterval . to (3000)                | when signoutbutton . Click                                 |  |  |  |
|     | set Clock2 . TimerEnabled . to I true .               | co set Venceivrangementz · Visible · to Talse ·            |  |  |  |
|     | call FirebaseDB1 . GetValue                           | set Vencentarrangement V . Visible V to True V             |  |  |  |
|     | tag ( cpm1)                                           |                                                            |  |  |  |
|     | valuelfTagNotThere                                    | when homebutton2 . Click                                   |  |  |  |
|     | call FirebaseDB1 . GetValue                           | do set VerticalArrangement3 • . Visible • to 1 false •     |  |  |  |
|     | tag   ppm2 *                                          | set VerticalArrangement2 • . Visible • to [ true •         |  |  |  |
|     | valuelfTagNotThere                                    |                                                            |  |  |  |
|     | call FirebaseDB1 .GetValue                            | when homebutton3 . Click                                   |  |  |  |
|     | tag ( ppm3 *                                          | do set (Vertical/Arrangement4 . (Visible . to ( false .    |  |  |  |
|     | valuelfTagNotThere                                    | set (VerticalArrangement2 • ). (Visible • ) to ((true • )  |  |  |  |
|     | call FirebaseDB1 . GetValue                           |                                                            |  |  |  |
|     | tag   ppm4                                            | when homebutton4 * .Click                                  |  |  |  |
|     | valuelfTagNotThere                                    | do set VerticalArrangement5 • . Visible • to (false •      |  |  |  |
|     | call FirebaseDB1 * .GetValue                          | set VerticalArrangement2 • . Visible • to [ true • ]       |  |  |  |
|     | tag Di ketinggian                                     |                                                            |  |  |  |
|     | valuelfTagNotThere                                    | when Image2 . Click                                        |  |  |  |
|     | call FirebaseDB1 * .GetValue                          | do set (VerticalArrangement2 · ). Visible · to   false · ] |  |  |  |
|     | tag lisoit                                            | set (VerticalArrangement4 · ). (Visible · ) to   true · )  |  |  |  |
|     | valuelfTagNotThere [0                                 |                                                            |  |  |  |
|     | call FirebaseDB1 · .GetValue                          | when Image1 . Click                                        |  |  |  |
|     | tag ( <mark>1 soil2)</mark>                           | do set (VerticalArrangement2 • ). Visible • to ( false •   |  |  |  |
|     | valuelfTagNotThere                                    | set VerticalArrangement3 • . Visible • to ( true •         |  |  |  |
|     |                                                       |                                                            |  |  |  |
| whe | m [mage3 * ].Click                                    | when Clock2 • .Timer                                       |  |  |  |
| do  | set (VerticalArrangement2 · ). Visible · to   false · | do set Clock2 • . TimerEnabled • to ( false • )            |  |  |  |
|     | set (VerticalArrangement5 · ). Visible · to   true ·  | set Starttup . Visible to faise .                          |  |  |  |
|     |                                                       | set (VerticalArrangement1 • ). (Visible • to ( true • )    |  |  |  |

| whe                                                 | when uploadbutton - Click                   |                                                  |  |  |  |  |
|-----------------------------------------------------|---------------------------------------------|--------------------------------------------------|--|--|--|--|
| do                                                  | set (Web_Simpan_Data • ). Url • to 1 🙆 join | https://docs.google.com/forms/d/1QucA2n8kSIx-g8Y |  |  |  |  |
|                                                     |                                             | ?entry.1477903806=                               |  |  |  |  |
|                                                     |                                             | call <u>Web_Simpan_Data</u> . UriEncode          |  |  |  |  |
|                                                     |                                             | text 🕼 ppm1 🔹 Text 🔹                             |  |  |  |  |
|                                                     |                                             | &entry.1388985207=)*                             |  |  |  |  |
|                                                     |                                             | call Web_Simpan_Data • .UriEncode                |  |  |  |  |
|                                                     |                                             | text ( ppm2 • Text •                             |  |  |  |  |
|                                                     |                                             | &entry.803271601=                                |  |  |  |  |
|                                                     |                                             | call (Web_Simpan_Data • ).UriEncode              |  |  |  |  |
|                                                     |                                             | text 🚺 ppm3 🔹 Text 🔹                             |  |  |  |  |
|                                                     |                                             | &entry.1488124858=                               |  |  |  |  |
|                                                     |                                             | call (Web_Simpan_Data • UriEncode                |  |  |  |  |
|                                                     |                                             | text ( ppm4 Text -                               |  |  |  |  |
|                                                     |                                             | &entry.1812176262=                               |  |  |  |  |
|                                                     |                                             | cal Web_Simpan_Data - UnEncode                   |  |  |  |  |
|                                                     |                                             | text 🌘 ketinggian 🔹 . Text 🔹                     |  |  |  |  |
|                                                     |                                             | &entry.1051637285=                               |  |  |  |  |
|                                                     |                                             | call Web_Simpan_Data • .UriEncode                |  |  |  |  |
|                                                     |                                             | text Soll · Text ·                               |  |  |  |  |
|                                                     |                                             | Kentry 1870028307=                               |  |  |  |  |
|                                                     |                                             | call web_simpan_bata . UnEncode                  |  |  |  |  |
|                                                     | call Web Simpan Data - Get                  | IBAL SOIZ . TEXT                                 |  |  |  |  |
|                                                     |                                             |                                                  |  |  |  |  |
| whe                                                 | when Web Simpan DataGotText                 |                                                  |  |  |  |  |
| url (responseCode) (responseType) (responseContent) |                                             |                                                  |  |  |  |  |
| do call Notifier1                                   |                                             |                                                  |  |  |  |  |
|                                                     | notice 🌓 Data Tersimpan                     |                                                  |  |  |  |  |
|                                                     |                                             |                                                  |  |  |  |  |